## PDFPostman Setting up remote database to store passwords.

Microsoft SQL Server is supported as a remote storage for passwords.

Step 1 - Required software

1) SQL Server:

http://www.microsoft.com/express/Database/InstallOptions.aspx Download "Database with Management Tools"

2) SQL Server Management Studio:

http://www.microsoft.com/downloads/en/details.aspx?FamilyID=08e52ac2-1d62-45f6-9a4a-4b76a8564a2b&displaylang=en

## Step 2 - Connections

After SQL server is installed please enable TCP/IP Connections to SQL Server:

| SQL Server Configuration Manager (Local) | Protocol Name   | Status   |
|------------------------------------------|-----------------|----------|
| SQL Server Services                      | 🕉 Shared Memory | Enabled  |
| □ ↓ SQL Server Network Configuration     | 🖗 Named Pipes   | Disabled |
| Protocols for SQLEXPRESS                 | TCP/IP          | Disabled |
|                                          | VIA             | Disabled |

## Step 3 - Authentication

Setup Server Properties -> Security, set up Server Authentication as "SQL Server and Windows Authentication mode"

| Server Properties - A180609\SQLEXPRESS |                                            |  |
|----------------------------------------|--------------------------------------------|--|
| Select a page<br>General               | 🖳 Script 🝷 🌃 Help                          |  |
| Memory<br>Processors                   | Server authentication                      |  |
| Connections                            | ○ Windows Authentication mode              |  |
| Advanced<br>Permissions                | SQL Server and Windows Authentication mode |  |

Step 4 - Setup database and user.

- Create database: right-click on the Databases node and select New Database to create a new database. In this example database name is "PDFPostman"

- Create login: Security->Logins, let login will be "postman"

| 🚪 Login - New                           |                            |                     |          | _ 🗆 🗙  |
|-----------------------------------------|----------------------------|---------------------|----------|--------|
| Select a page                           | 🔄 Script 👻 🚺 Help          |                     |          |        |
| General<br>Server Roles<br>User Mapping | Login name:                | pdfpostman          |          | Search |
| Securables                              | O Windows authentication   |                     |          |        |
|                                         | SQL Server authentication  |                     |          |        |
|                                         | Password:                  | •••••               |          |        |
|                                         | Confirm password:          | •••••               |          | _      |
|                                         | Specify old password       |                     |          |        |
|                                         | Old password:              |                     |          | -      |
|                                         | Enforce password polic     | ,<br>.u             |          | _      |
|                                         | Enforce password expir     | ation               |          |        |
|                                         | User must change pass      | word at next login  |          |        |
|                                         | C Mapped to certificate    |                     |          | -      |
|                                         | C Mapped to asymmetric key | ,<br>               |          | 5      |
|                                         | Man to Credential          |                     |          |        |
| Connection                              | Mapped Credentials         | l<br>Davidson Kal   |          |        |
| Connection                              |                            | Lredential          | Provider | _      |
| VELUA-WINTOP\MSSQL2012                  |                            |                     |          |        |
| Connection:<br>sa                       |                            |                     |          |        |
| View connection properties              |                            |                     |          |        |
| Progress                                |                            |                     |          | Remove |
| Ready                                   | Default database:          | pdfpostman          |          | -<br>- |
|                                         | Default language:          | <default></default> |          | -      |
|                                         |                            |                     | OK       | Cancel |

- Assign user permission to the database "PDFPostman": Databases->PDFPostman->Security->Users->New User... User name is "postman"

| Login - New                       |          |                                                     |                         |                | _ 🗆 ×  |
|-----------------------------------|----------|-----------------------------------------------------|-------------------------|----------------|--------|
| Select a page                     | Script   | 🔹 🚺 Help                                            |                         |                |        |
| General                           |          |                                                     |                         |                |        |
| Server Holes                      | Users ma | apped to this login:                                |                         |                |        |
| Securables                        | Map      | Database                                            | User                    | Default Schema |        |
| 🚰 Status                          |          | master                                              |                         |                |        |
|                                   |          | model                                               |                         |                |        |
|                                   |          | msdb                                                |                         |                |        |
|                                   |          | oglasi                                              |                         |                |        |
|                                   | <b>v</b> | pdfpostman                                          | pdfpostman              |                |        |
|                                   |          | tempdb                                              |                         |                |        |
| Connation                         | Database | t account enabled for p<br>e role membership for: p | odipostman<br>dipostman |                |        |
| Connection                        | I ⊻ db_a | ocessadmin<br>ackunonerator                         |                         |                |        |
| Server:<br>VELIA/WINTOP\MSSQL2012 | db_d     | latareader                                          |                         |                |        |
| Connection                        | Ø db_d   | atawriter                                           |                         |                |        |
| tà                                | db_d     | diadmin<br>Ienvidatareader                          |                         |                |        |
| View connection properties        | _ db_d   | enydatawriter                                       |                         |                |        |
| 2                                 | ✓ db_0   | wher                                                |                         |                |        |
| Progress                          | v db_s   | ecuntyadmin                                         |                         |                | _      |
| C) Ready                          | E pour   | -                                                   |                         |                |        |
|                                   |          |                                                     |                         | OK             | Cancel |

| Kicrosoft SQL Server Management Studio                                       |                  |
|------------------------------------------------------------------------------|------------------|
| File Edit View Debug Tools Window Community Help                             |                  |
| 🗄 🔔 New Query 🕞 🕞 🚰 🗐 🎒 🖕                                                    |                  |
| Object Explorer - 7 ×                                                        | Properties - 7 × |
| Connect 🕶 🛃 🜉 🔳 🍸 🛃                                                          | -                |
| 🖃 🐻 192. 168. 15. 146\SQLEXPRESS (SQL Server 10. 50.                         | 2↓ □             |
| Databases                                                                    |                  |
|                                                                              |                  |
| Database Diagrams                                                            |                  |
|                                                                              |                  |
| (F) do. Passwords being created automatically (check after restarting Outlog | (k)              |
|                                                                              |                  |
| E Da Synonyms                                                                |                  |
| Programmability Service Broker                                               |                  |
|                                                                              |                  |
| 🗄 🧰 Security                                                                 |                  |
| E Security                                                                   |                  |
|                                                                              |                  |
| 🗄 📴 Management                                                               |                  |
|                                                                              |                  |
|                                                                              |                  |
|                                                                              |                  |
|                                                                              |                  |
|                                                                              |                  |
|                                                                              |                  |
|                                                                              |                  |
|                                                                              |                  |
|                                                                              |                  |
|                                                                              |                  |
| Ready                                                                        | //               |

## Step 5 - Test database connection.

Enter database settings and click Test Connection, if it's OK then the database is ready to use.

| Settings Templates Passwo   | rds Passwords Storage About               |
|-----------------------------|-------------------------------------------|
| Passwords storage mode:     |                                           |
|                             |                                           |
| Remote database             |                                           |
| Local and Remote database   | es. Remote will be used as primary source |
|                             |                                           |
| Remote storage settings:    |                                           |
| Server name:                | 192.168.111.1\SQLEXPRESS                  |
| Initial catalog:            | PDFPostman                                |
|                             |                                           |
| Transport:                  |                                           |
| Authentication:             | SQL Server authentication                 |
| Login:                      | postman                                   |
| Password:                   | *o*o*o*o*o*o*o*                           |
| Enable to synchronize local | and remote DB                             |
| Synchronization period:     | 10 🐳 Test Connection                      |